# Руководство по эксплуатации и монтажу

### Центральный пульт управления YCZ-G001

### СОДЕРЖАНИЕ

| Компоненты и функции | 1  |
|----------------------|----|
| Эксплуатация         | 9  |
| Схема подключения    | 32 |

- Перед тем, как приступить к использованию пульта управления, внимательно изучите данное руководство.
- Сохраняйте данное руководство для последующих обращений к нему.

### Внешний вид

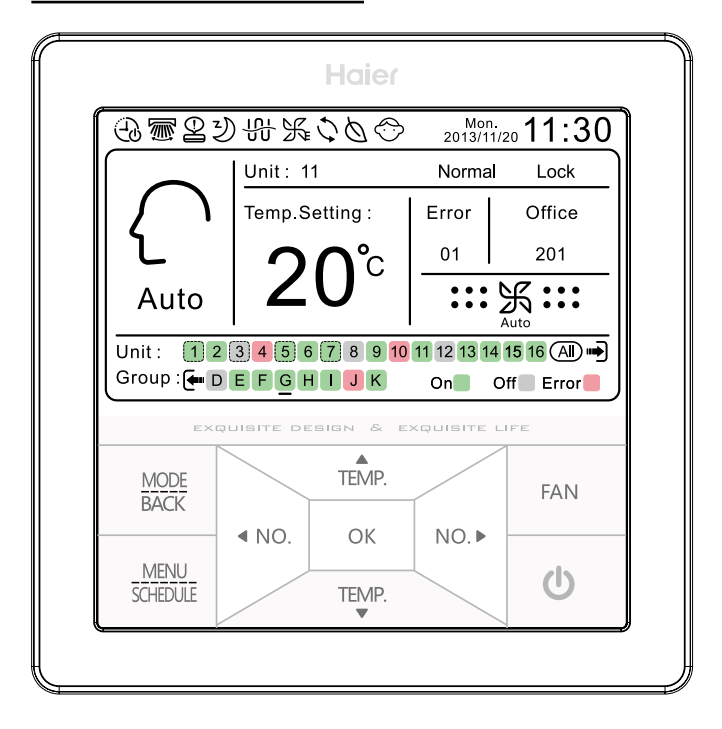

#### Дисплей пульта (главный интерфейс)

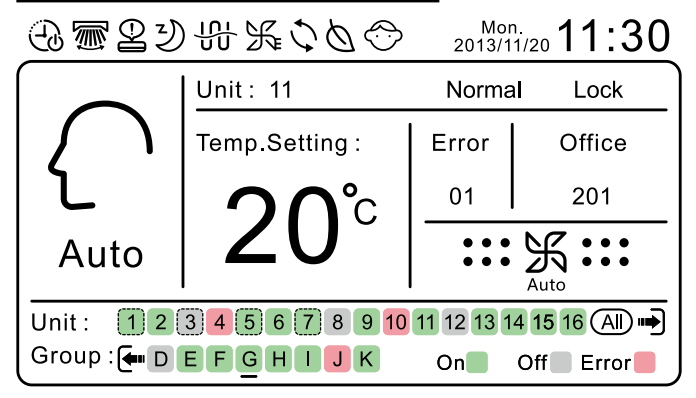

#### Сенсорные клавиши

| Mode<br>Back     | Клавиша Mode /ESC. Предназначена для выбора<br>режима в главном интерфейсе. В других интерфейсах<br>нажатием клавиши обеспечивается возврат в<br>верхний уровень меню.                                                                                                    |
|------------------|----------------------------------------------------------------------------------------------------|
| MENU<br>SCHEDULE | Клавиша Мепи (меню). Предназначена для перехода<br>в интерфейс меню из главного интерфейса. Располо-<br>женная ниже клавиша SCHEDULE позволяет вывес-<br>ти на дисплей индикацию действующих уставок<br>таймера недельного программирования                                                                                                    |
| TEMP<br>TEMP     | Навигационные клавиши. Обеспечивают увеличение/<br>уменьшение числового значения уставки температуры<br>в главном интерфейсе. Однократным нажатием выпол-<br>няется увеличение/уменьшение значения на 1°С. Если<br>не задействован Энергосберегающий режим, диапазон<br>регулирования температурной уставки - от 16°С<br>до 30°С. Если же Энергосберегающий режим задан, то<br>температурный предел определяется настройкой<br>контроллера. В других интерфейсах нажатием<br>клавиши обеспечивается пеоемешение корсора |
| < NO.<br>NO. ►   | Предназначены для навигации по номерам блоков или<br>групп блоков в главном интерфейсе и интерфейсе<br>выбора блока и группы. Индикация на дисплее<br>меняется в следующей последовательности: Блок/<br>Unit→Группа/Group→Bce/ALL→ Блок/Unit. Удержание<br>клавиши нажатой в течение 3 секунд позволяет увели-<br>чить скорость настройки в 2 раза. В других интерфей-<br>сах нажатием клавиши обеспечивается перемещение<br>курсора.                                                                                   |

| ОК  | Клавиша подтверждения                                                                                                    |
|-----|----------------------------------------------------------------------------------------------------|
|     | Клавиша выбора скорости вентилятора в следующей повторяющейся последовательности:                                                                                                    |
| FAN | : 乐:(низкая) → :: 乐: (средняя) → :: 乐 …<br>(высокая) → …: 乐 … (Авто) → : 乐:(низкая)                                                                                                    |
|     | При автоматическом выборе (режим Auto) скорость<br>вентилятора будет переключаться следующим<br>образом:<br>:Ж:→::Ж:→::Ж::→::Ж::                                                                                                    |
| Ċ   | Клавиша ON/OFF (Включения/Выключения). Короткое<br>нажатие на эту клавишу в главном интерфейсе<br>предназначено для изменения статуса - Включено/<br>Выключено - блока или группы блоков (младший блок),<br>на которых установлен курсор.<br>Например: если младший блок в группе включен ON,<br>после кратковременного нажатия на клавишу ON/OFF,<br>все блоки в этой группе перейдут в выключенное<br>состояние. После нажатия на клавишу ON/OFF в<br>течение 5 секунд, если блок или младший блок группы,<br>выделенный курсором, находится во включенном<br>состоянии, все блоки и группы в сети изменят статус на<br>Выключено, и наоборот. Например: если наименьший<br>блок в группе, выделенной курсором, находится в<br>выключено состоянии, то после нажатия кнопки<br>ON/OFF в течение 5 секунд, все блоки и группы в сети<br>изменят статус на Включено. |

#### Обозначение иконок главного интерфейса

| Ð            | Недельный таймер. Иконка выводится на дисплей<br>главного интерфейса при задании программы таймера<br>блокам или группам в сети.             |
|--------------|----------------------------------------------------------------------------------------------------|
|              | Качание шторок (зарезервированная функция)                                                                                                   |
|              | Ошибка, неисправность. Иконка выводится на дисплей<br>главного интерфейса в случае сбоя в работе блоков<br>или младшего блока группы в сети. |
| り            | Ночной режим (зарезервированная функция)                                                                                                    |
|              | Электрообогрев (зарезервированная функция).                                                                                                  |
| $\mathbb{K}$ | Форсированный режим (зарезервированная функция).                                                                                             |
| 5            | Рекуперация тепла (зарезервированная функция).                                                                                               |
| 0            | «Здоровый климат» (зарезервированная функция).                                                                                               |
| $\bigcirc$   | Блокировка доступа для детей                                                                                                    |

| Mon. <b>11</b> | 30                                                                                                    | Дисплей даты(ГГММ/ДД),<br>времени, дня недели |  |
|----------------|----------------------------------------------------------------------------------------------------|-----------------------------------------------|--|
| Auto           | Режим работы блока или наименьшего<br>блока группы, на который наведен курсор                                                                                   |                                               |  |
| Unit : 11      | Индикац<br>на котор                                                                                                    | ия блока или группы,<br>ую наведен курсор.    |  |
| Filter         | Фильтр (зарезервированная функция)                                                                                                    |                                               |  |
| Normal/HRV     | Индикация типа блока/младшего блока<br>группы, выделенных курсором, - стандарт<br>ный или с рекуперацией тепла (HRV).<br>Действительно только для части моделей |                                               |  |
| LIFO/Central/  | ral/Lock Индикация статуса блока/ групп<br>выделенных курсором: LIFO/<br>Сепtral/Lock (режим LIFO/<br>Централизованное управление/<br>Блокировка режима).       |                                               |  |
| Temp.Setting : | tting: Индикация уставки температуры блока                                                                                                    |                                               |  |
| 20°°           | курсором, или индикация температуры<br>окружающего воздуха (задается в<br>подменю базовых настроек).                                                            |                                               |  |

| Error    | Индикация статуса - Включено/Выключено - или<br>неисправности блока/ группы, выделенных курсором.                                                     |                                                                                                    |  |  |  |  |  |
|----------|----------------------------------------------------------------------------------------------------|----------------------------------------------------------------------------------------------------|--|--|--|--|--|
| 01       | Дисплей с                                                                                                    | Дисплей ошибок имеет приоритет.                                                                                                    |  |  |  |  |  |
| Office   | Дисплей названия блока/ группы, выделенных курсо-<br>ром. Если длина наименования превышает область<br>дисплея, окончание будет отображаться как •••. |                                                                                                    |  |  |  |  |  |
| 201      | отобража<br>Блок 1/ Гр                                                                                                    | отсутствия названия на дисплее<br>ется номер блока и маркировка группы:<br>вуппа А и т.д.                                                                                                    |  |  |  |  |  |
| Au       | ос скорости вентилятора                                                                                                    |                                                                                                    |  |  |  |  |  |
| Unit : ( | 123                                                                                                    | Дисплей блоков в сети, линия сетки приме-<br>няется для отображения блоков с рекупера-<br>цией тепла (HRV). Перемещение курсора на<br>индикатор ALL/Все означает, что все<br>выбранные блоки в сети доступны для<br>одновременного управления. При наличии<br>более 16 блоков в сети переместите курсор<br>на индикатор ALL/Все, а затем нажмите на<br>правую навигационную клавишу для перехо-<br>да на следующую страницу. В окне выведен-<br>ной на дисплей страницы, с левой стороны<br>линейки блоков, размещен значок стрелки,<br>нажатие на которую левой клавишей обес-<br>печивает возврат на предыдущую страницу.<br>Примечание: дисплей блоков с рекупера-<br>цией тепла (HRV) появляется только при<br>наличии данных устройств в сети. |  |  |  |  |  |

| Group : 🖛 D E | Дисплей групп. При подключении блоков с<br>рекуперацией тепла (HRV) для их отобра-<br>жения на дисплее применяется линия сетки,<br>а переход между страницами соответствует<br>работе блоков.<br>Примечание: когда блок HRV входит в<br>группу и при условии задания функции<br>синхронизации, будет действовать<br>следующий алгоритм работы:<br>при включении даже одного стандартного<br>блока блок HRV тоже включается. Если<br>все стандартные блоки, входящие в группу,<br>отключены, блок HRV будет находится в<br>статусе Off (Выключено). |
|---------------|----------------------------------------------------------------------------------------------------|
|---------------|----------------------------------------------------------------------------------------------------|

### Инициализация

После подачи питания или сброса параметров пульта управления начинается процесс инициализации. На дисплей выводится линейный индикатор процесса.

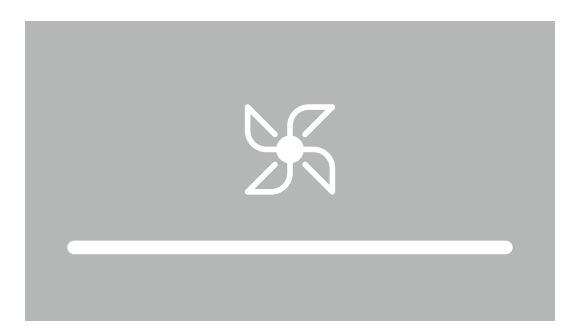

После завершения процесса инициализации на дисплей возвращается главный интерфейс, в зоне индикации блоков и групп отображается статус блоков и групп в сети: ON/OFF(Включено/Выключено).

### Интерфейс выбора функций

#### 1. Выбор режима работы:

Клавиша выбора режима работы в главном интерфейсе позволяет переключать режимы в следующей повторяющейся последовательности:

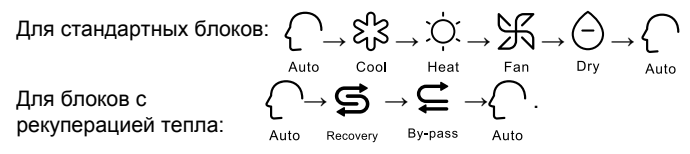

где Auto - Режим автоматического выбора, Cool - Охлаждение, Heat - Обогрев, Fan - Вентиляция, Dry - Осушение.

Примечание: если курсор наведен на группу, на дисплей выводится статус младшего блока группы, а при задействовании процедуры задания уставок программируется режим его работы. В группе отсутствует разница между интерфейсами стандартных блоков и блоков с рекуперацией тепла.

#### 2. Функция полного управления:

При мигании курсора под индикатором ALL, расположенным за индикаторами блоков в сети, нажмите на клавишу ОК для входа в интерфейс полного управления.

Описание

(1) При совместном управлении стандартными блоками и блоками с рекуперацией тепла в сети после входа в режим полного управления на дисплей выводится статус младшего блока группы. Если младший блок является стандартным блоком, интерфейс функции полного управления будет выглядеть следующим образом:

#### Функция полного управления/Full control function

| On/Off       | <b>●</b> On      |      |          | OOff     |  |
|--------------|------------------|------|----------|----------|--|
| Control Mode | ● Central ○ Lock |      | O LIFO   |          |  |
| Mode         | O Auto O Cool    |      | () Fan   | O Dry    |  |
| Fan          | O Auto           | OLow | ● Middle | e 🔿 High |  |
| Temp.Setting | :                | 28•C |          |          |  |

(2) Если младший блок является блоком с рекуперацией тепла (HRV), на дисплей выводится статус младшего блока HRV в интерфейсе функции полного управления.

Функция полного управления/Full control function

| On/Off        | ● On              |                        | () Off                |
|---------------|-------------------|------------------------|-----------------------|
| Control Mode  | ● Central         | O Lock                 | O LIFO                |
| Mode<br>Режим | () Auto           | Recovery<br>Рекупераци | ОBy-pass<br>ия Байпас |
| Fan<br>Режим  | O Low air exchang |                        | О Low<br>Низкая       |
|               | ⊖ High air ex     | chang                  | O High<br>Высокая     |

После входа в интерфейс используйте навигационные клавиши «вправо», «влево», «вверх» и «вниз» для перемещения курсора и клавишу ОК для подтверждения выбранного режима.

Примечание: Режим рекуперации тепла доступен только для части моделей.

#### 3. Функция управления блоком:

Во время мигания курсора на символе любого блока в сети в окне главного интерфейса нажмите ОК для доступа в интерфейс управления данным блоком.

После входа в интерфейс используйте навигационные клавиши «вправо», «влево», «вверх» и «вниз» для перемещения курсора и клавишу ОК для подтверждения выбранного режима.

Функция управления блоком/Unit control function

| Unit 1<br>Блок 1 | Название: Офис 102<br>Name : Office 102<br>Регион: D<br>The region : D |        | Тип: стандартный<br>Туре : Normal Model<br>Темп. окр. воздуха: 23 °С<br>Ambient Temp.: 23 ℃ |
|------------------|------------------------------------------------------------------------|--------|---------------------------------------------------------------------------------------------|
| 10°C Heating     | ● On                                                                   | • On O |                                                                                             |
| Control Mode     | ● Central                                                              | O Lock | () LIFO                                                                                     |
| Filter           | ● On                                                                   |        | () Off                                                                                      |
| Breeze/Super     | ● On                                                                   |        | O Off                                                                                       |

Примечание: функции, отображаемые серым цветом, являются зарезервированными.

#### 4. Функция управления группами:

Во время мигания курсора на символе любой группы в сети в окне главного интерфейса нажмите ОК для доступа в интерфейс управления данной группой.

После входа в интерфейс используйте навигационные клавиши «вправо», «влево», «вверх» и «вниз» для перемещения курсора и клавишу ОК для подтверждения выбранного режима.

#### Функция управления группой/Unit control group

| Group A         | Name : Office 102 Название: Офис 102 |                |                       |  |
|-----------------|--------------------------------------|----------------|-----------------------|--|
| Unit Included : | 11 12 13 14 <sup>-</sup>             | I5 16 17 18 Бл | оки, входящие в групп |  |
| 10°C Heating    | ● On                                 |                | () Off                |  |
| Control Mode    | ● Central                            | O Lock         | O LIFO                |  |
| Breeze/Super    | <b>●</b> On                          |                | OOff                  |  |
| HRV Linkage     | ● On                                 |                | () Off                |  |

Примечание: функции, отображаемые серым цветом, являются зарезервированными.

#### 5. Таймер недельного программирования/Weekly timer:

Для входа в меню нажмите на клавишу Меню/Menu в окне главного интерфейса. Меню/Menu

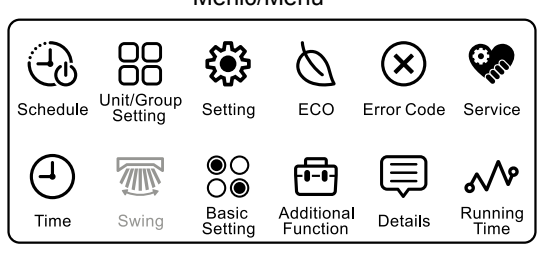

(1) Во время мигания иконки расписания Schedule воспользуйтесь клавишей ОК для перехода в интерфейс недельного таймера Weekly timer. В процессе мигания курсора, наведенного на значок ⊕, нажмите клавишу ОК, чтобы войти в интерфейс программирования. 13

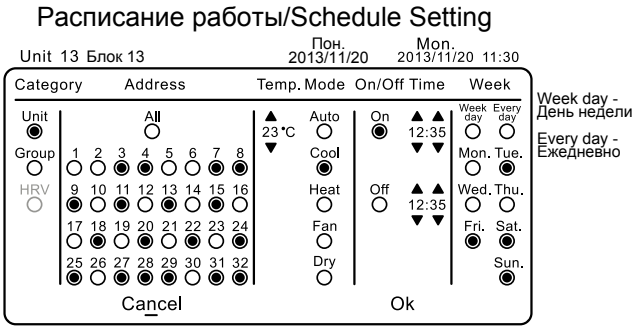

<sup>(</sup>Рис. 1)

Выберите требуемые уставки Категории/Category, Адреса/Address, Температуры/Temp, Режима/Mode (Автоматический выбор/Auto, Охлаждение/Cool, Harpee/Heat, Вентиляция/Fan, Осушение/Dry), Включения ON/Выключения OFF, Времени/Time, Недели/Week. После задания настроек завершите процедуру программирования недельного расписания, переместив курсор на клавишу ОК и нажав на нее для подтверждения уставок. При регулировании температуры и времени нажмите на клавишу ОК, курсор перестает мигать, затем с помощью навигационных клавиш «вверх» и «вниз» установите требуемое значение уставки. После завершения задания настроек переместите курсор на другую позицию посредством навигационных клавиш «вправо», «влево» или нажмите на клавишу ОК для возобновления мигания курсора. Интерфейс дисплея приведен на рисунке ниже и зависит от выбора настроек/Setting: недельного таймера или режима работы блока/ группы. По умолчанию выводится интерфейс недельного таймера.

#### Таймер недельного программирования/Weekly timer

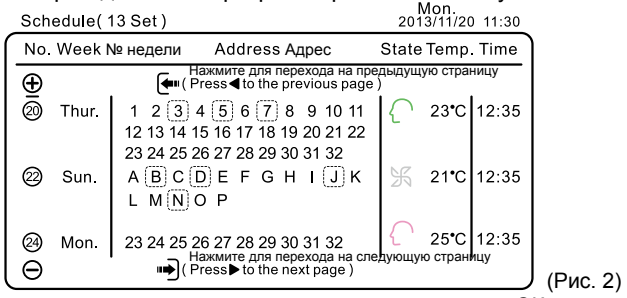

Если настройки заданы не полностью, нажатие на кнопку ОК, выделенную курсором, приведет к выводу на дисплей всплывающего окна со следующим сообщением:

> Unsuccessful weekly timing setting for incomplete information,please set again? "Сбой задания уставок таймера недельного программирования по причине недостатка данных. Задайте уставки заново". Cancel Enter (Отмена) (Ввод)

По умолчанию курсор расположен на клавише «Отмена/ Cancel», если переместить курсор на клавишу «Ввода / Enter» и нажать на клавишу ОК, снова откроется окно 1 (Рис. 1) для завершения ввода невнесенной информации. Нажатие на клавишу ОК при размещении курсора на клавише «Отмена/ Cancel» приведет к отмене уставок таймера недельного программирования, на дисплей будет выведено всплывающее окно 2 (Рис. 2)

(2) Переместив курсор на круглый значок ⊖, нажмите на клавишу ОК для входа в интерфейс программирования, выберите программу таймера, которую требуется отменить, затем переместите курсор на индикатор«Ввод/ Enter» и нажмите клавишу ОК для подтверждения отмены программы.

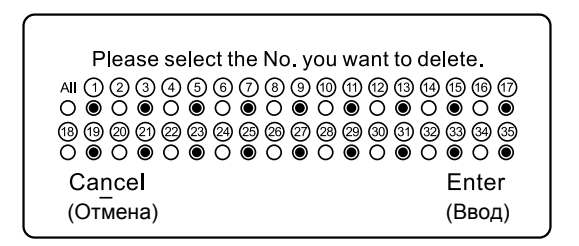

(3) Переместите курсор к любой заданной программе таймера, нажмите клавишу ОК для изменения уставок.

(4) В случае повторения или конфликта между новой и старой настройками недельного таймера нажмите на клавишу ОК, на дисплее появится всплывающее окно, позволяющее изменить и снова подтвердить уставки, как показано на Рисунке 3.

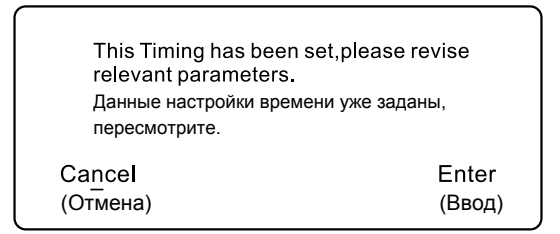

(Рис. 3)

### 6. Настройки блока/группы (Unit/Group Setting):

В меню интерфейса используйте навигационные клавиши «вверх», «вниз», «влево» и «вправо» для регулирования. Во время мигания иконки настроек блока/группы нажмите на клавишу ОК для входа в подменю, курсор будет мигать на номере наименьшего блока. Нажмите клавишу ОК, курсор прекратит высвечиваться в мигающем режиме и переместится на первую клавишу клавиатуры, **6**3

обеспечивает реверсирование дисплея.

Клавиши «вверх», «вниз», «влево» и «вправо» предназначены для перемещения курсора, клавиша Ok для осуществления выбора клавиш клавиатуры и подтверждения.

#### Наименование блока/Настройки группы

| Unit No<br>№ блока | a 17 18   | 3 <b>4</b> 5 6<br>19 20 21 22 | 7 <u>8</u><br>223 24 <mark>2</mark> | 9 <mark>10</mark> 11<br>25 26 27 | 12 13 14<br>28 29 30 | 15 16<br>31 |
|--------------------|-----------|-------------------------------|-------------------------------------|----------------------------------|----------------------|-------------|
| Group:             | ⊕ A B     | CDEF                          | GH                                  | I <mark>J</mark> K               | LMN                  | ОРΘ         |
| Unit/Gr            | oup Name  | e: Office 2                   | 201Назв                             | в. блока/                        | Группы:              | Офис 201    |
|                    | Delete    | HR                            | AB                                  |                                  | EF                   | 3 🛃         |
| Room               | Dept.     | Marketing                     | HU                                  | JK                               |                      | V Delete    |
| Manager            | R&D       | Purchase                      | OP                                  | QR                               | STU                  | JSpace      |
| Metting            | Financial | Service                       |                                     | XY                               | Z 🔶                  | 123         |

С помощью навигационных клавиш «вправо», «влево», «вверх» и «вниз» наведите курсор на значок ⊕, нажмите клавишу Ок, чтобы войти в интерфейс настроек группы (группам автоматически присвоены буквенные обозначения – в последовательности от А до Z, - как показано на Рис. 1). Курсор будет наведен на младший выбранный блок, воспользуйтесь навигационными клавишами «вправо», «влево», «вверх» и «вниз» для перемещения курсора и клавишей ОК для вывода на дисплей всплывающего окна, показанного на Рис. 2. Если часть блоков в сети входит в текущую группу, то в случае необходимости удаления одного из блоков из группы переместите к нему курсор с помощью навигационных клавиш и нажмите клавишу ОК для вывода на дисплей всплывающего диалогового окна, как показано на Рис. 3.

Группа А

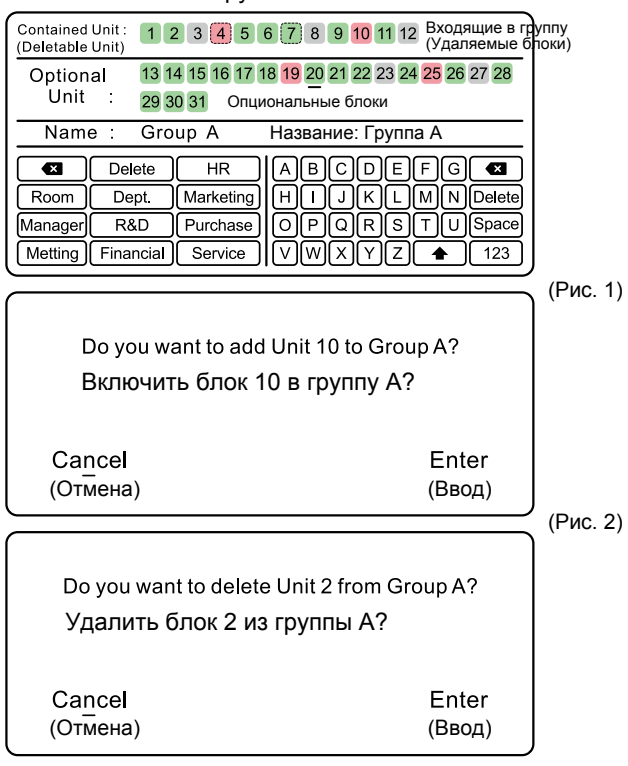

(Рис. 3)

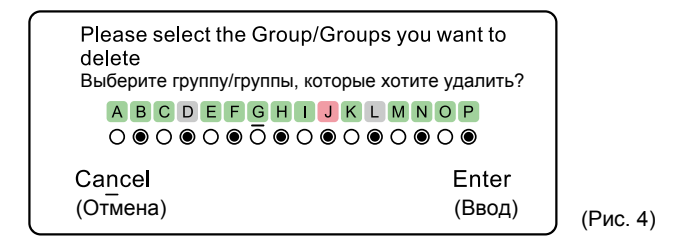

Если необходимо присвоить текущей группе название, воспользуйтесь навигационными клавишами «вправо», «влево», «вверх» и «вниз» для перехода к клавиатуре. При первом переходе курсор будет наведен на значок ( ), измените его расположение с помощью навигационных клавиш, нажмите ОК для подтверждения.

#### 7. Локальные настройки:

В интерфейсе меню воспользуйтесь навигационными клавишами «вправо», «влево», «вверх» и «вниз» для выбора соответствующего подменю. Во время мигания иконки Настроек/Setting нажмите ОК для входа в подменю (смотри рисунок ниже). С помощью навигационных клавиш переместите курсор, нажмите клавишу ОК для подтверждения. По умолчанию выставлены следующие уставки: Screen Timeout /Время ожидания экрана - 15 секунд, Brightness/Яркость - 60%, Schedule/Расписание работы – недельный таймер, Place/Место установки - Дом.

#### Hастройки/Setting

| Screen<br>Timeout | O15s O30s         | ● 1 min ( 3 mins( Cancel                  |
|-------------------|-------------------|-------------------------------------------|
| Brightness        | ○ 30 % ● 50 %     | O 60 % O 80 %                             |
| Schedule<br>Index | • Week            | O Unit/Group                              |
| Place             | O Mall<br>O Hotel | <ul><li>○ Office</li><li>● Home</li></ul> |

#### 8. Установка Энергосберегающего режима (ЕСО):

(1) В интерфейсе меню воспользуйтесь навигационными клавишами «вправо», «влево», «вверх» и «вниз» для выбора подменю. Во время мигания иконки Энергосберегающего режима (ECO) нажмите ОК для входа в подменю, исходный пароль - 841226. Интерфейс окна, выводимого на дисплей, показан на рисунке ниже. Навигационные клавиши «вверх» и «вниз» предназначены для перемещения курсора, клавиши «вправо» и «влево» - для настройки блока/группы, а клавиша ОК - для подтверждения.

(2) По умолчанию режим ЕСО отключен. Верхний температурный предел, т.е. максимальное значение температуры в режиме Обогрева, составляет 26°С, нижний температурный предел, т.е. минимальное значение температуры в режиме Охлаждения/Осушения, - 23°С. По умолчанию температурная уставка должна быть ограничена допустимым дипазоном.

(3) Задание температурной уставки, настройка показаний времени:

Во время мигания курсора на значении уставки нажмите на клавишу ОК для перевода курсора в режим постоянного высвечивания, затем с помощью навигационных клавиш «вверх» и «вниз» установите требуемое значение, повторным нажатием на клавишу ОК подтвердите уставку и восстановите мигающий режим курсора. Перемещение курсора осуществляется с помощью навигационных клавиш «вверх» и «вниз».

(4) После задания режима ЕСО для любой группы температурная уставка стандартных блоков, входящих в группу, будет ограничиваться энергосберегающим режимом, блоки с рекуперацией тепла остаются в предыдущем состоянии (Режим рекуперации тепла действует только для части моделей).

| Опертососретающий режими соо                                                                                                  |                                      |                                                                      |                                                                                            |  |
|----------------------------------------------------------------------------------------------------|--------------------------------------|----------------------------------------------------------------------|--------------------------------------------------------------------------------------------|--|
| Setting                                                                                                    | ● On                                 | O Off                                                                |                                                                                            |  |
| H<br>Temp.Range                                                                                                    | Heat mode<br>nighest temp. 2<br>imit | Макс. знач. Cool/Dry<br>8 темп. mode lowest<br>(Обогрев) temp. limit | <ul> <li>▲ Нижний темп.</li> <li>23 предел в режиме</li> <li>▼ Охлажд./Осушения</li> </ul> |  |
| Туре      No overrun O 12 hrs 30 mins permitted     Отсутствие переработки      Допустимо 12 час. 30 мин.     ◀ ( Unit 22 ) ► |                                      |                                                                      |                                                                                            |  |
| ◆ Select Unit/Group ♦ Move cursor, press the Enter key to adjust                                                              |                                      |                                                                      |                                                                                            |  |
| Выбор Перемещение курсора, нажмите на Enter<br>блока/группы для регулирования                                                 |                                      |                                                                      |                                                                                            |  |

#### Энергосберегающий режим/ЕСО

#### 9. Журнал кодов ошибок и неисправностей /Error code

Для перехода в интерфейс журнала кодов неисправностей в интерфейсе меню воспользуйтесь навигационными клавишами «вправо», «влево», «вверх» и «вниз» для выбора нужного подменю. Во время мигания иконки журнала неисправностей нажмите ОК для подтверждения и вывода окна, показанного на рисунке ниже.

На дисплее отображается одна текущая неисправность, в журнале неисправностей содержится информация о 10 последних ошибках. Навигационные клавиши «вверх» и «вниз» служат для перехода между страницами, а клавиши «вправо» и «влево» - для перехода между блоками/группами, позволяя просматривать текущие неисправности и журнал неисправностей для указанного блока или младшего блока в группе.

# Журнал кодов ошибок и неисправностей /Error code

| Текущая ошибка<br>Current Error                                     | Error Code: 013 | 20/12/2013 | 11:20 |  |
|---------------------------------------------------------------------|-----------------|------------|-------|--|
|                                                                     |                 |            |       |  |
| •                                                                   | Error Code: 013 | 20/12/2013 | 11:20 |  |
| Error                                                               | Error Code: 013 | 20/12/2013 | 11:20 |  |
| History<br>История                                                  | Error Code: 013 | 20/12/2013 | 11:20 |  |
| ошибок 🔻                                                            | Error Code: 013 | 20/12/2013 | 11:20 |  |
|                                                                     | ◀ ( Unit 1      | ) ►        |       |  |
| Select Unit/Group                                                   |                 |            |       |  |
| Выбор Перемещение курсора по<br>блока/группы журналу истории ошибок |                 |            |       |  |

### 10. Сервисные настройки/Service setting:

В интерфейсе меню воспользуйтесь навигационными клавишами «вправо», «влево», «вверх» и «вниз» для выбора подменю Сервисных настроек/Service setting. Нажмите ОК для подтверждения и вывода окна, показанного на рисунке ниже.

Сервисные настройки/Service

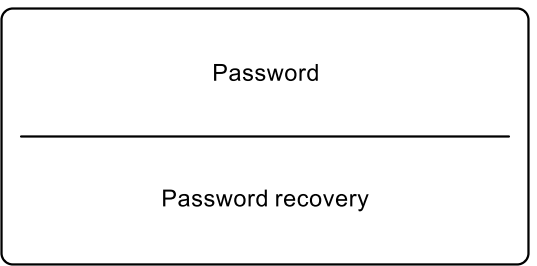

Выбор опции: Password/Пароль или Password recovery/ Восстановление пароля - выполняются с помощью навигационных клавиш «вверх» и «вниз». Во время мигания курсора на индикаторе Password/Пароль нажмите клавишу «Enter» для подтверждения и перехода в интерфейс пароля.

| Service                                                                        |       |
|--------------------------------------------------------------------------------|-------|
| Old Password <u>* * * * * *</u><br>Старый пароль <u>1 2 3 4 5</u><br>6 7 8 9 0 |       |
| Cancel                                                                         | Enter |
|                                                                                |       |

| Service                                                                         |                 |
|---------------------------------------------------------------------------------|-----------------|
| New Password <u>* * * * * * *</u><br>Новый пароль <u>1 2 3 4 5</u><br>6 7 8 9 0 |                 |
| Cancel<br>(Отмена)                                                              | Enter<br>(Ввод) |
|                                                                                 | ]               |

Используйте навигационные клавиши «вверх», «вниз», «вправо» и «влево» для переключения между Цифрами/Number и Вводом/ Отменой (Enter/Cancel). При мигании курсора на цифровом символе нажмите ОК для ввода соответствующей цифры. После ввода 6-значного пароля нажмите ОК для подтверждения или переместите курсор на клавишу Enter или Cancel для подтверждения или отмены, соответственно.

#### 11. Настройка даты/времени/Time setting:

В интерфейсе меню воспользуйтесь навигационными клавишами «вправо», «влево», «вверх» и «вниз» для выбора соответствующего подменю. Во время мигания иконки часов нажмите на клавишу ОК для перехода в окно подменю (см. рисунок ниже).

Перемещение курсора осуществляется с помощью навигационных клавиш «вправо», «влево», «вверх» и «вниз». Во время мигания курсора нажмите на клавишу ОК Для подтверждения и перевода курсора в режим постоянного высвечивания. С помощью навигационных клавиш «вверх» и «вниз» установите требуемое значение, повторным нажатием на клавишу ОК подтвердите настройку, при этом курсор восстановит мигающий режим высвечивания. Снова переместите курсор в нужную позицию с помощью навигационных клавиш «вправо», «влево», «вверх» и «вниз».

После завершения изменения значения переместите курсор в другую позицию напрямую нажав на клавишу «вправо»/ «влево».

| • | Date | ▲ Год<br>2013 Year<br>▼ | ▲ Месяц<br>12 Month<br>▼        | ▲ День<br>22 Day<br>▼         |
|---|------|-------------------------|---------------------------------|-------------------------------|
| _ | Time | ▲ Часы<br>15 Hour<br>▼  | д<br>▲ Минуты<br>25 Minute<br>▼ | цень недели<br>▲<br>Mon.<br>▼ |

Настройка даты/времени/Time setting

#### 13. Базовые настройки:

(1) В интерфейсе меню воспользуйтесь навигационными клавишами «вправо», «влево», «вверх» и «вниз» для выбора подменю. Во время мигания иконки Базовых настроек/ Basic setting нажмите ОК для входа в подменю, введите исходный пароль – 841226 – для доступа (см. Рис. 1). Навигационные клавиши «вверх», «вниз», «вправо» и «влево» предназначены для перемещения курсора, а клавиша ОК - для подтверждения. (2) По умолчанию выставлены следующие настройки: Уставка модели/Model setting - самоопределение. Язык/ Language английский, Индикация температуры окружающего воздуха/ Ambient temperature display – не активирована/OFF. После задействования индикации температуры окружающего воздуха показания дисплея меняются с "уставки температуры" на "величину температуры окружающего воздуха". Значение выводится для блока или наименьшего блока группы, на которые наведен курсор. При нажатии на клавиши «вверх», «вниз» для регулирования заданной температуры в окне главного интерфейса сначала будет выводиться в статичном режиме строка задания уставки температуры и значение уставки, а затем, по прошествии 3 секунд, величина температуры окружающего воздуха и строка индикации температуры окружающего воздуха (в статичном режиме). Клавиши «вправо» и «влево» используются для переключения между блоками или группами в сети, клавиша Mode - для выбора режима работы. Сначала на дисплей в статичном режиме выводится строка задания уставки температуры и значение уставки, а затем, по прошествии 3 секунд, величина температуры окружающего воздуха и строка индикации температуры окружающего воздуха.

#### Базовые настройки/Basic setting

| Model                | OMRV       | ● Unitary/Multi | O Self-adaption |
|----------------------|------------|-----------------|-----------------|
| Language             | () Chinese | ● English       | O Italian       |
| Ambient Temp.Display |            | ● On            | O Off           |

(Рис. 1)

(4) После изменения настроек модели на дисплей выводится всплывающее окно с сообщением о необходимости перезагрузки, как показано на Рисунке 2

| Please reboot your systerm to<br>changing! | accept model    |
|--------------------------------------------|-----------------|
| Перезагрузите систему для з<br>изменений!  | адействования   |
| Cancel<br>(Отмена)                         | Enter<br>(Ввод) |

(Рис. 2)

(5) После изменения настроек языка на дисплей выводится всплывающее окно с сообщением о необходимости перезагрузки, как показано на Рисунке 3.

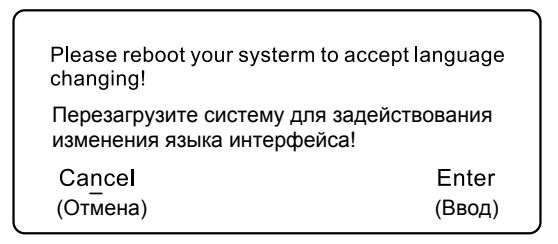

(Рис. 3)

### 14. Дополнительные функции/Additional function:

В интерфейсе меню используйте навигационные клавиши «вверх», «вниз», «влево» и «вправо» для регулирования. Во время мигания иконки дополнительных функций нажмите на клавишу ОК для входа в подменю, как показано на рисунке ниже. Используйте клавиши «вверх», «вниз» для перемещения курсора. Функции, выделенные серым цветом, являются зарезервированными. Блокировка доступа для детей/ Child lock function: При установке функции «Блокировка доступа для детей» все клавиши на пульте становятся неактивными, а на дисплей возвращается главный интерфейс. Для разблокировки пульта (деактивации функции Children lock) необходимо в течение 5 сек. одновременно удерживать навигационные клавиши «вправо» и «влево». Процедура установки функции «Блокировка доступа для детей» приведена выше.

| 4 | Дополнительные функции/Additional function |                 |     |  |  |
|---|--------------------------------------------|-----------------|-----|--|--|
|   | Health                                     | () On           | Off |  |  |
|   | Turbo                                      | () On           | Off |  |  |
|   | Quiet                                      | () On           | Off |  |  |
|   | Child lock                                 | () On           | Off |  |  |
|   | Ventilation                                | () On           | Off |  |  |
|   | Fliter                                     | () On           | Off |  |  |
|   |                                            | ◀ ( Unit 22 ) Þ | •   |  |  |
|   | ▲ Adjust Unit/Group                        | Move cursor     |     |  |  |

Примечание: Функции, выделенные серым цветом, являются зарезервированными.

#### 15. Детальная информация/Detailed information:

В меню интерфейса используйте навигационные клавиши «вверх», «вниз», «влево» и «вправо» для регулирования. Во время мигания иконки Детальной информации нажмите на клавишу ОК для входа в подменю. После этого на дисплей выводится окно, показанное на рисунке ниже. Используйте клавиши «влево», «вправо» для перехода между блоками/группами и просмотра данных для блока/ младшего блока группы, выделенного курсором.

Детальная информация/Detailed information

| Ambient Temp.: 23°C               | Unit/Group Name : Group A |  |
|-----------------------------------|---------------------------|--|
| Gas Pipe Temp.: 23°C              | Indoor Unit Type : HRV    |  |
| Liquid Pipe Temp.: 23°C           | PMV : 240                 |  |
| Indoor Unit Error : 22            | Control Mode : Central    |  |
| Outdoor Unit Error: 28            | Address:07                |  |
| ◀(                                | Unit 22 ) ►               |  |
| ▲ Select Unit/Group ♦ Move cursor |                           |  |

#### 16. Время наработки/ Running time:

В меню интерфейса используйте навигационные клавиши «вверх», «вниз», «влево» и «вправо» для регулирования. Во время мигания иконки времени наработки нажмите на клавишу ОК для входа в подменю. После этого на дисплей выводится окно, показанное на рисунке ниже. При мигании курсора, наведенного на клавишу Clear/Удаление нажмите на клавишу ОК для сброса непрерывного/суммарного времени наработки и задействования перерасчета времени.

| Unit/Group Name :                                        | Office 201     |       |  |
|----------------------------------------------------------|----------------|-------|--|
| Непрерывное время наработки<br>Continuous Running Time : | 0014 : 22 : 53 | Clear |  |
| Total Running Time :<br>Суммарное время                  | 0023 : 22 : 15 | Clear |  |
| наработки <                                              | t 22 ) 🕨       |       |  |
| ◄► Select Unit/Group ♦ Move cursor                       |                |       |  |

#### Время наработки/ Running time

### Схема подключения

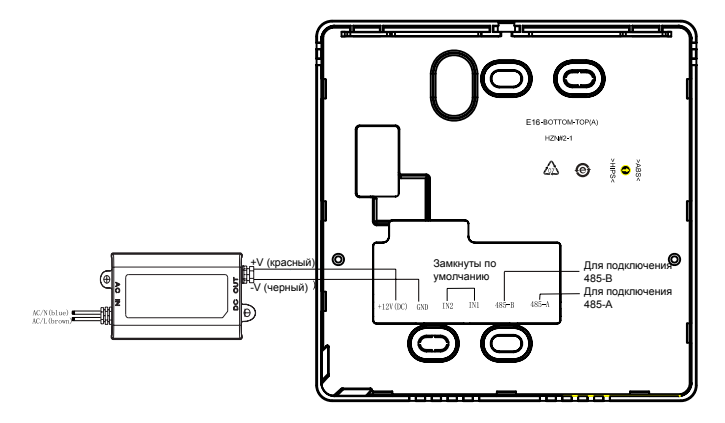